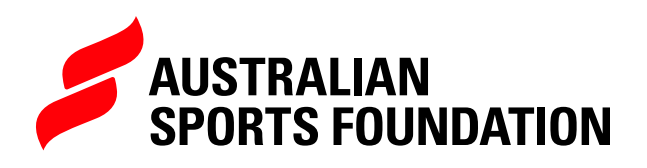

# SECURE UPLOAD OF MANUAL DONATION FORMS AND DONOR INFORMATION

# **DOWNLOADING A MANUAL DONATION** FORM TEMPLATE

When your project has been approved, a manual donation form template will be automatically generated for you. You can download this form as a PDF document in the ASF platform, while in the project record.

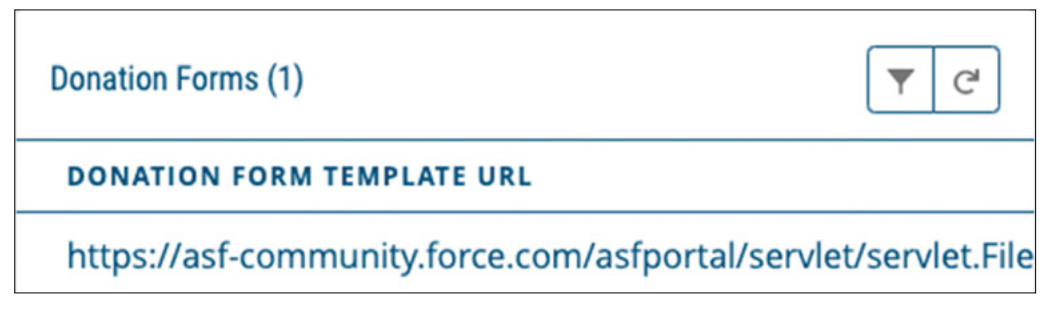

However, if you cannot see a URL in your Donation Forms list, please contact the **ASF Fundraising Support Team** and we'll create a template for you to download.

## **SECURE UPLOAD**

To help protect donor information, the ASF platform provides a secure upload function for manual donations and any other document with donor details. This means that you can upload a document within your project record and it will be encrypted and sent to our Finance team for processing.

To securely upload a document:

- 1. Login to the ASF platform by entering your username and password.
- 2 Once on the Home page, select 'Manage My Fundraising'

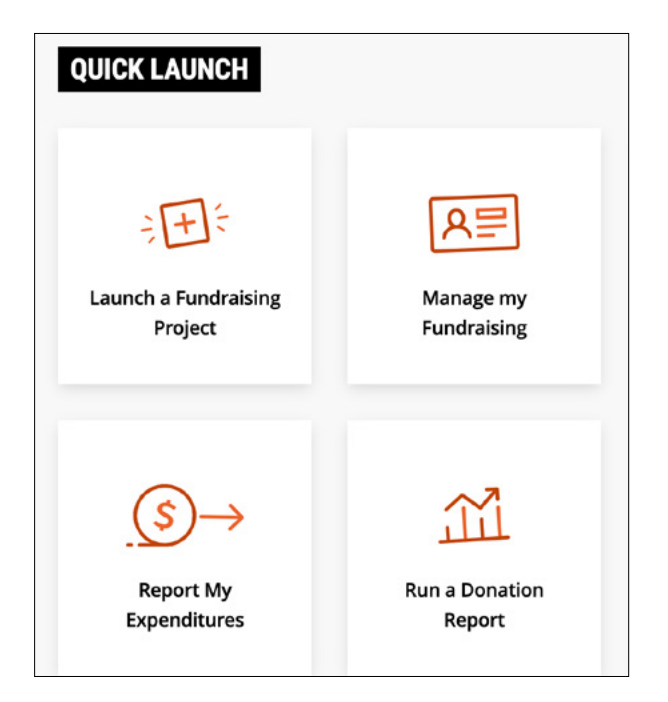

**3.** In the Projects tab, select the project name that the donation form/s relate to.

| FUNDRAISING FO               | OR SPORT   |                                                        |              |               |                 |          |
|------------------------------|------------|--------------------------------------------------------|--------------|---------------|-----------------|----------|
| Launch a Fundraising Project | тоти       | IRRENT BALANCE<br>\$0.00<br>AL GRANT PAYMENT<br>\$0.00 | To           | ial donations |                 |          |
| Projects Payments            | Acquittals | Audits                                                 |              |               |                 |          |
| PROJECT NAME                 | START DATE | END DATE                                               | MONEY RAISED | GOAL          | CURRENT BALANCE | STATUS   |
| Fundraising Project Example  | 01/03/2022 | 30/03/2022                                             | \$0.00       | \$5,000.00    | \$0.00          | Approved |

#### 4. SCROLL HALF-WAY DOWN THE PAGE

On the right-hand side, beneath the project URL's, you will find the section for securely uploading documents.

| Upload Completed Dona                                                  | eted Donation Form or Spreadsheet |  |  |  |
|------------------------------------------------------------------------|-----------------------------------|--|--|--|
| 1. Select completed form or<br>spreadsheet to upload<br>(maximum 10Mb) | Choose file No file chosen        |  |  |  |
| 2. Select 'upload'                                                     | Upload                            |  |  |  |

### 5. SELECT FILE AND CLICK "UPLOAD" BUTTON

Please note – only one document can be uploaded at a time. After you have uploaded a document you can 'upload another file'.

| i      | The manual dor | ation form has b | een uploade | d successfully |
|--------|----------------|------------------|-------------|----------------|
| •      |                |                  |             |                |
| Upload | another file   |                  |             |                |

TIP: If you have multiple documents, we suggest scanning or combining them into one PDF document before uploading.

You will receive an email notification from our Finance team when documents have been uploaded successfully and also when the donations have been processed.